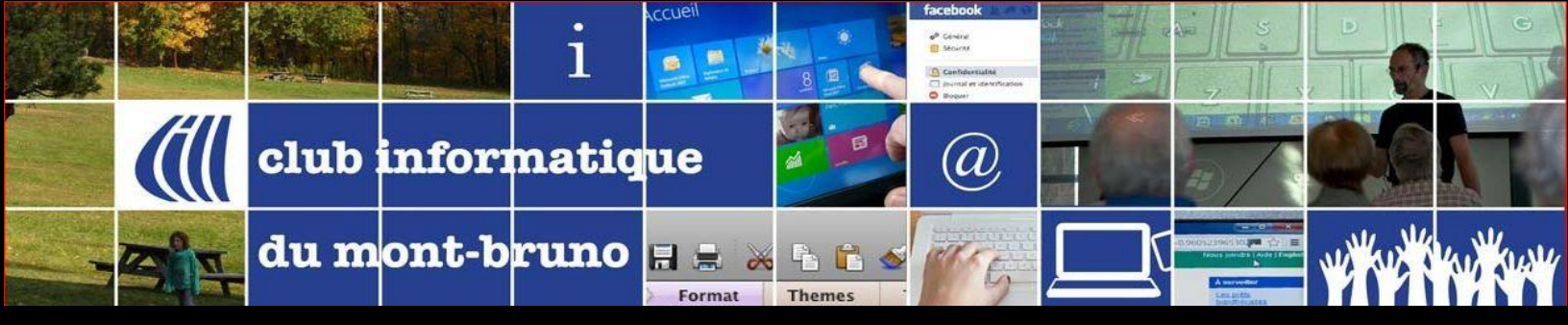

ACCUEIL

## **Tutoriels sur l'application ZOOM**

Cliquez sur le mot **ICI** pour voir la vidéo ou lire le texte associé au sujet désiré.

<sup>0</sup>: version 4, 2020 <sup>2</sup>: version 5, 2022 <sup>4</sup>: version 6, 2024

\* - Les documents des colonnes « Ordinateur » ont été faits à partir de Windows 10.

**\*\*** - Les documents des colonnes « Tablette » ont été faits sur un environnement iPad avec iOS 16+.

|     | Avant la présentation                                                 | Ordinateur*                   |                               | iOS (iPad)              |                               | Android                 |
|-----|-----------------------------------------------------------------------|-------------------------------|-------------------------------|-------------------------|-------------------------------|-------------------------|
|     |                                                                       | Vidéo                         | Texte                         | Vidéo                   | Texte                         | Texte                   |
| A1  | Installer Zoom                                                        | <u> C </u> <sup>4</sup>       | <b>ICI</b> <sup>2</sup>       | <u> C </u> <sup>2</sup> | <b>ICI</b> <sup>2</sup>       | <b>ICI</b> <sup>0</sup> |
| A2  | Vérifier la mise-à-jour                                               | <u>ICI</u> 4                  | <b>ICI</b> <sup>2</sup>       | <u>ICI</u> <sup>2</sup> | <u>ICI</u> <sup>2</sup>       |                         |
| A3  | Se connecter avec navigateur Web sans avoir installé Zoom             | <u>ICI</u> <sup>4</sup>       | <u>ICI</u> <sup>2</sup>       | <u>ICI</u> <sup>2</sup> | <mark>ICI</mark> <sup>2</sup> |                         |
| A4a | Se connecter à une présentation sans compte après avoir installé Zoom | <u>ICI</u> <sup>4</sup>       | <u>ICI</u> <sup>2</sup>       | <u>ICI</u> <sup>2</sup> | <u>ICI</u> <sup>2</sup>       | <u>ICI </u> °           |
| A4b | Se connecter à une présentation avec compte après avoir installé Zoom | <mark>ICI</mark> <sup>2</sup> | <u>ICI</u> <sup>2</sup>       | <u>ICI</u> <sup>2</sup> | ICI <sup>2</sup>              | <u>ICI </u> °           |
| A5  | Mettre Zoom en français                                               | <u>ICI </u> °                 | <u>ICI</u> º                  |                         |                               |                         |
| A6  | Vérifier son audio (micro, casque, haut-parleurs)                     | <u>ICI</u> 4                  | <mark> C </mark> <sup>0</sup> | <u>ICI </u> °           |                               |                         |
| A7  | Problème de retour de son                                             |                               | <mark> C </mark> <sup>0</sup> |                         |                               |                         |
| A8  | Se renommer définitivement (paramètres)                               | <b>ICI</b> <sup>2</sup>       | <b>ICI</b> <sup>2</sup>       |                         | <u>ICI</u> <sup>2</sup>       |                         |
| A9  | Se créer un compte Zoom                                               | <b>ICI</b> <sup>2</sup>       | <b>ICI</b> <sup>2</sup>       |                         | <b>ICI</b> <sup>2</sup>       |                         |

|     | Pendant une présentation                          | Ordinateur*                   |                         | Tablette**                    |                               |
|-----|---------------------------------------------------|-------------------------------|-------------------------|-------------------------------|-------------------------------|
|     |                                                   | Vidéo                         | Texte                   | Vidéo                         | Texte                         |
| P1  | Code d'éthique à respecter                        |                               | <mark> C </mark> º      |                               |                               |
| P2  | Se renommer                                       | <u>ICI</u> 4                  | <u> C </u> <sup>2</sup> | <u>ICI</u> 4                  | <u> C </u> <sup>2</sup>       |
| P3  | Activer/Désactiver son micro                      | <u>ICI</u> 4                  | <b>ICI</b> <sup>0</sup> | <b>ICI</b> 4                  | <u>ICI</u> º                  |
| Ρ4  | Réagir : Lever la main                            | <u>ICI</u> 4                  | <u> C </u> <sup>2</sup> | <b>ICI</b> <sup>4</sup>       | <u> C </u> <sup>2</sup>       |
| P5  | Réagir : répondre par OUI ou par NON              | <u>ICI</u> 4                  | <b>ICI</b> <sup>2</sup> | <b>ICI</b> <sup>4</sup>       | <b>ICI</b> <sup>2</sup>       |
| P6  | Réactions : s'exprimer avec des Émoticones        | <b>ICI</b> 4                  | <b>ICI</b> <sup>2</sup> |                               | <b>ICI</b> <sup>2</sup>       |
| Ρ7  | Attendre que l'animateur donne la parole          | <u>ICI</u> º                  |                         | <mark>ICI</mark> <sup>0</sup> |                               |
| P8  | Chat, Discussion, Converser                       | <u>ICI</u> 4                  | <b>ICI</b> <sup>2</sup> | <b>ICI</b> <sup>4</sup>       | <mark>ICI</mark> <sup>2</sup> |
| P9  | Discussion : Fusionner avec la fenêtre principale | <b>ICI</b> <sup>2</sup>       |                         |                               |                               |
| P10 | Discussion : Émoticones                           | <b>ICI</b> <sup>2</sup>       |                         |                               |                               |
| P11 | Caméra : Activer/Désactiver                       | <b>ICI</b> <sup>4</sup>       | <b>ICI</b> <sup>0</sup> | <b>ICI</b> <sup>4</sup>       | <mark>ICI</mark> º            |
| P12 | Caméra : Insérer sa photo                         | <u>ICI</u> 4                  | <b>ICI</b> <sup>2</sup> | ICI                           | <mark> C </mark> <sup>2</sup> |
| P13 | Fonds virtuels : arrière-plans, filtres, avatars  | <u>ICI</u> 4                  | <b>ICI</b> <sup>2</sup> | <b>ICI</b> 4                  | <b>ICI</b> <sup>2</sup>       |
| P14 | Affichage : changer mode                          | <b>ICI</b> 4                  | <b>ICI</b> <sup>0</sup> | <b>ICI</b> 4                  | <u>ICI</u> º                  |
| P16 | Répondre à un sondage                             | <b>ICI</b> 4                  |                         |                               |                               |
| P17 | Affichage en écran partagé : retirer les fenêtres | <mark> C </mark> <sup>0</sup> |                         |                               |                               |
| P18 | Affichage en écran partagé : retirer barre outils | <u>ICI</u> º                  |                         |                               |                               |
| P19 | Choisir une salle pour le travail en sous-groupe  | <u>ICI</u> <sup>2</sup>       |                         |                               |                               |

**Organiser/Animer une rencontre →** sur la page suivante

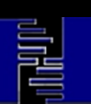

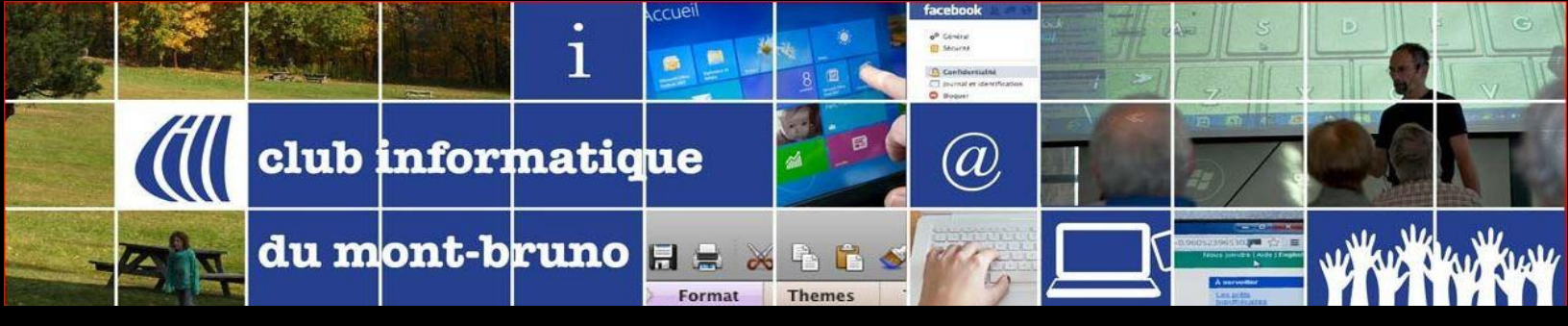

## ACCUEIL

|     | Organiser/Animer une rencontre                    | Vidéo                   | Texte                   |
|-----|---------------------------------------------------|-------------------------|-------------------------|
| R1  | 55 trucs pour bien réussir sa présentation        |                         | <b>ICI</b> <sup>2</sup> |
| R2  | Afficher la boîte de dialogue de Zoom             | <u>ICI</u> <sup>2</sup> |                         |
| R3  | Programmer une rencontre                          | <u>ICI</u> <sup>2</sup> | <b>ICI</b> <sup>2</sup> |
| R4  | Inviter des participants                          | <u>ICI</u> <sup>2</sup> | <b>ICI</b> <sup>2</sup> |
| R5  | Contrôler dans la salle de Zoom                   | <u>ICI</u> <sup>2</sup> |                         |
| R6  | Contrôler les icônes du bouton des participants   | <b>ICI</b> <sup>2</sup> | <b>ICI</b> <sup>2</sup> |
| R7  | Partager son écran avec les participants          | <u>ICI</u> <sup>4</sup> | <b>ICI</b> <sup>2</sup> |
| R8  | Utiliser les outils zoom lors du partage          | <b>ICI</b> <sup>2</sup> |                         |
| R9  | Utiliser les outils de PowerPoint lors du partage | <b>ICI</b> <sup>2</sup> |                         |
| R10 | Diviser en sous-groupe                            | <b>ICI</b> <sup>2</sup> |                         |
| R11 | Permettre les annotations pendant un partage      | <b>ICI</b> <sup>2</sup> |                         |
| R12 | Utiliser un tableau blanc pendant le partage      | <b>ICI</b> <sup>2</sup> |                         |
| R13 | Partager l'image de son iPhone/iPad via AirPlay   | <b>ICI</b> <sup>2</sup> |                         |
| R14 | Offrir aux participants de partager leur écran    | <b>ICI</b> <sup>2</sup> |                         |
| R15 | Donner le contrôle à distance de souris/clavier   | <b>ICI</b> <sup>2</sup> |                         |

ACCUEIL

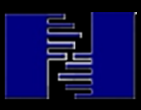

Delisle, septembre 2024